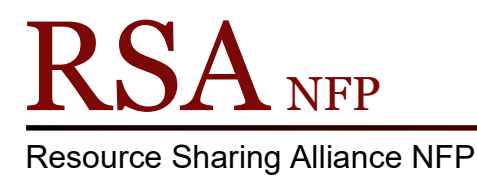

866-940-4083

## Creating (and removing) a Pop-Up Alert

Created 10/9/2020

Pop-Up Alerts can now be added to a user's account. Unlike regular patron notes, these Pop-Up Alerts will also generate a Pop-Up alert window in the Display User Wizard in addition to the Checkout Wizards.

To Create a Pop-Up Alert, user the Modify User Wizard to edit the account.

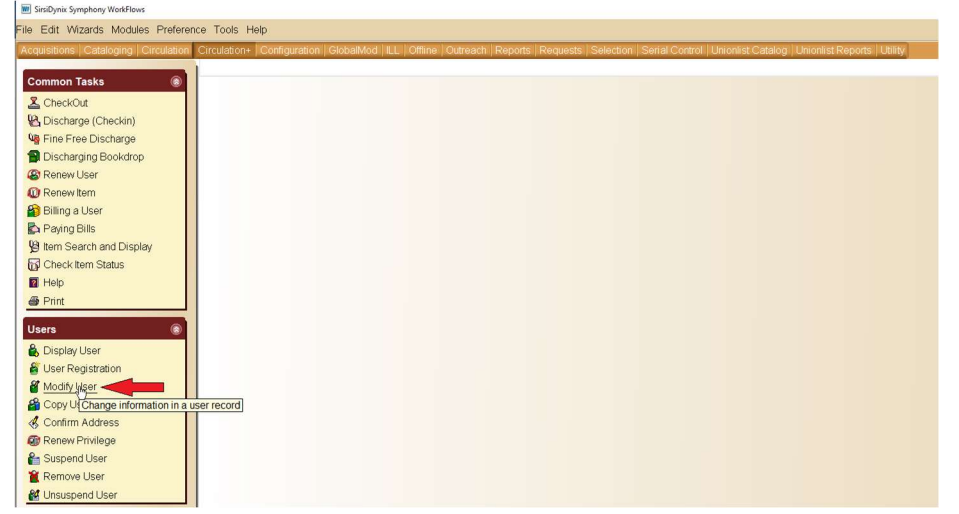

Navigate to the Extended Info Tab. Use the field labelled ALRT\_POPUP to enter the text that you wish to display.

| sty User<br>Alerts Notes<br>Name:<br>Id:                                                                                                    |                                              |
|----------------------------------------------------------------------------------------------------|----------------------------------------------|
| Nerts Notes                                                                                                    |                                              |
| Alerts Notes<br>Name:<br>Id:                                                                                                    |                                              |
| Name:<br>Id:                                                                                                    |                                              |
| Group ID:<br>Profile name:                                                                                                    | HUTSON, ANNA KATHERINE<br>DOTENTION<br>ADULT |
| Identify Liser                                                                                                    |                                              |
| denuity Oser                                                                                                    |                                              |
|                                                                                                    |                                              |
|                                                                                                    |                                              |
| User ID: D                                                                                                    |                                              |
| User ID: D                                                                                                    |                                              |
| User ID: D                                                                                                    |                                              |
| User ID: D                                                                                                    | ranhirs Addresses Extended Info              |
| User ID: D                                                                                                    | raphics Addresses Extended Info              |
| User ID: D                                                                                                    | raphics Addresses Extended Info              |
| User ID: D                                                                                                    | raphics Addresses Extended Info              |
| Sasic Info Privilege Demog                                                                                                    | raphics Addresses Extended Info              |
| User ID: D<br>Sasic Info Privilege Demog<br>Starff<br>INACTVID<br>INACTVID | raphics Addresses Extended Info              |
| User ID: D<br>Basic Info Privilege Demog<br>StafF V<br>INACTVID 4<br>ACTIVEID 4                                                                                                    | raphics Addresses Extended Info              |
| User ID: D<br>Basic Info Privilege Demog<br>STAFF V<br>INACTVID I<br>ACTIVEID I<br>PREV_ID2 V                                                                                                    | raphics Addresses Extended Info              |
| Sasic Info Privilege Demog<br>Sasic Info Privilege Demog<br>STAFF ✓<br>INACTVID I<br>ACTIVEID ©<br>PREV_ID2 ✓ I<br>ALRT_POPUP ✓                                                                                                    | raphics Addresses Extended Info              |
| User ID: D<br>asic Info Privilege Demog<br>STAFF ✓<br>INACTVID II<br>ACTIVEID Ø<br>PREV_ID2 ✓ Ø<br>ALRT_POPUP ✓<br>PREV_ID ✓ Ø                                                                                                    | raphics Addresses Extended Info              |
| User ID: D<br>asic Info Privilege Demog<br>STAFF ✓<br>INACTVID I<br>ACTIVEID I<br>PREV_ID2 ✓ I<br>ALRT_POPUP ✓ I<br>PREV_ID ✓ II<br>NOTE ✓ P                                                                                                    | raphics Addresses Extended Info              |
| User ID: D<br>Basic Info Privilege Demog<br>STAFF V<br>INACTVID<br>ACTIVEID<br>PREV_ID2 V<br>PREV_ID2 V<br>PREV_ID V<br>NOTE V<br>NOTE V                                                                                                    | Addresses Extended Info                      |
| User ID: D<br>Basic Info Privilege Demog<br>Staff Staff<br>INACTVID<br>ACTIVEID<br>PREV_ID<br>PREV_ID<br>NOTE<br>COMMENT                                                                                                    | raphics Addresses Extended Info              |

Please remember that these notes will be visible to staff at all RSA member libraries, so make sure that your notes are clear and information and don't forget to include the date and your initials.

| Basic Info Privilege | Demo | ographics Addresses Extended Info                                                                                                    |                                   |
|----------------------|------|----------------------------------------------------------------------------------------------------|-----------------------------------|
|                      |      |                                                                                                    |                                   |
|                      |      |                                                                                                    |                                   |
| STAFF                | ~    |                                                                                                    |                                   |
| INACTVID             |      | , <del></del>                                                                                                    |                                   |
| ACTIVEID             |      | L                                                                                                    |                                   |
| PREV_ID2             | ~    | Deserver                                                                                                    |                                   |
| ALRT_POPUP           | ~    | Patron's keychain found in Drop-box. Is stored in Lost and Found, please verify D before returning. Remove note when resolved. AH-RSA [10/9/2020 |                                   |
| PREV_ID              | ~    | Desteration                                                                                                    |                                   |
| NOTE                 | ~    | patron has a history of returning items with coffee stains. will be billed for future damage. 1/24/2020 AH RSA                                   |                                   |
| NOTE                 | ~    |                                                                                                    |                                   |
| COMMENT              | ~    |                                                                                                    |                                   |
| LOSTITEM             | ~    |                                                                                                    |                                   |
|                      |      |                                                                                                    |                                   |
|                      |      |                                                                                                    |                                   |
|                      |      |                                                                                                    |                                   |
|                      |      |                                                                                                    |                                   |
|                      |      | Get User<br>Information Save                                                                                                    | (o) Modify a Different User Close |

This will now appear as a Pop-Up alert in both the Checkout and Display User Wizards. Please note that the Pop-Up window will also include pre-existing notes and the usual information about fines and Available Holds, if relevant.

| isplay User : User Alerti | Display                                                                                                    | - |
|---------------------------|----------------------------------------------------------------------------------------------------|---|
|                           | User is DELINQUENT                                                                                                    |   |
| Alerts                    | austanual is billefeast 64.05                                                                                                    |   |
| Holds availabl            | e: 1                                                                                                    |   |
|                           |                                                                                                    |   |
| Notes                     |                                                                                                    |   |
| Note:                     | patron has a history of returning items with coffee stains. will be                                                               |   |
| Previous ID:              | billed for future damage. 1/24/2020 AH RSA                                                                                        |   |
| Previous ID2:             |                                                                                                    |   |
| Active IDs:               | Dessertes                                                                                                    |   |
| Inactive IDs:             | ,D <b>00000000</b> 0                                                                                                    |   |
| ALRT POPUE                | Patron's keychain found in Drop-box. Is stored in Lost and Found,<br>please verify ID before returning. Remove note when resolved |   |
|                           | AH-RSA 10/9/2020                                                                                                    |   |
|                           |                                                                                                    |   |
|                           |                                                                                                    |   |
|                           |                                                                                                    |   |
|                           |                                                                                                    |   |
|                           | OK                                                                                                    |   |
|                           | UT .                                                                                                    |   |
|                           |                                                                                                    |   |
|                           |                                                                                                    |   |
|                           |                                                                                                    |   |

## **Removing an Empty Pop-Up Alert**

Once the Pop-Up Alert is no longer needed, the note should be removed. In order to remove a Pop-Up Alert, the Alert must be completely removed. If the note is improperly removed, the Pop-Up will continue to appear even without the alert text.

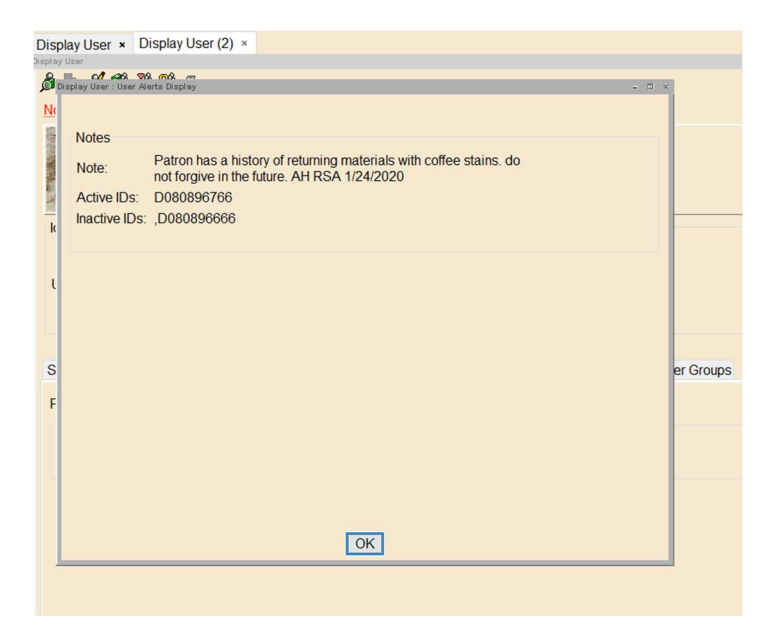

To completely remove the Alert:

Find the user's account using the "Modify User" wizard and click on the "Extended Info" tab.

| Display User × Modif            | ser ×                                                                                                    |   |
|---------------------------------|----------------------------------------------------------------------------------------------------|---|
| O O O O                         |                                                                                                    | - |
| Ø 🔍 'Ø                          |                                                                                                    |   |
| Alerts Notes                    |                                                                                                    |   |
| Name<br>Id:<br>Group<br>Profile | HUTSON, ANNA KATHERINE<br>Determine<br>me: ADULT                                                                                                    |   |
| Identify User                   |                                                                                                    |   |
| User ID: D                      |                                                                                                    |   |
| Basic Info Privilege            | nographics Addresses Extended Info                                                                                                    |   |
| Delete R                        |                                                                                                    |   |
| STAFF                           | ×                                                                                                    |   |
| INACTVID                        | ,D080896666                                                                                                    |   |
| ACTIVEID                        | D080896766                                                                                                    |   |
| PREV_ID2                        | D080896766                                                                                                    |   |
| ALRT_POPUP                      | Patron's keychain found in Drop-box. Is stored in Lost and Found, please verify<br>ID before returning. Remove note when resolved. AH-RSA 10/9/2020 |   |
| PREV_ID                         | - D080896666                                                                                                    |   |
| NOTE                            | <ul> <li>patron has a history of returning items with coffee stains. will be billed for future<br/>damage. 1/24/2020 AH RSA</li> </ul>              |   |
| NOTE                            | × [                                                                                                    |   |
| COMMENT                         |                                                                                                    |   |
| LOSTITEM                        | ×                                                                                                    |   |
|                                 |                                                                                                    |   |

Select the Alert that you wish to remove by clicking in the note field.

Click on the "Delete Row" button (contains a red X) in the row of buttons above the "Extended Info" fields.

| lay User × Modi                                                                                                    | ny user ×                                                                                                    |   |
|----------------------------------------------------------------------------------------------------|----------------------------------------------------------------------------------------------------|---|
| 8 ta                                                                                                    |                                                                                                    | - |
| •                                                                                                    |                                                                                                    |   |
| erts Notes                                                                                                    |                                                                                                    |   |
| Name<br>Id:<br>Grou<br>Profil                                                                                             | e: HUTSON, ANNA KATHERINE<br>DECOCONTRO<br>pp ID:<br>ile name: ADULT                                                                                                    |   |
| entify User                                                                                                    |                                                                                                    |   |
|                                                                                                    |                                                                                                    |   |
| ser ID: D                                                                                                    |                                                                                                    |   |
| ser ID: D                                                                                                    | Demographics Addresses Extended Info                                                                                                    |   |
| ser ID: D                                                                                                    | Demographics Addresses Extended Info                                                                                                    |   |
| ser ID: D<br>sic Info Privilege                                                                                           | Demographics Addresses Extended Info                                                                                                    |   |
| Isic Info Privilege                                                                                                    | Demographics Addresses Extended Info                                                                                                    |   |
| ser ID: D                                                                                                    | Demographics Addresses Extended Info                                                                                                    |   |
| ser ID: D<br>sic Info Privilege<br>Delete R<br>STAFF<br>INACTVID<br>ACTIVEID                                              | Demographics Addresses Extended Info                                                                                                    |   |
| ser ID: D<br>usic Info Privilege<br>Delete R<br>STAFF<br>INACTVID<br>ACTIVEID<br>DEFEV ID2                                | Demographics Addresses Extended Info                                                                                                    |   |
| ser ID: DC                                                                                                    | Demographics Addresses Extended Info                                                                                                    |   |
| ser ID: D<br>esci Info Privilege<br>Delete R<br>STAFF<br>INACTVEID<br>PREV_ID2<br>ALRT_POPUP                              | Demographics Addresses Extended Info          Xow <ul> <li>D0808896666</li> <li>D080896766</li> <li>D080896766</li> <li>D080896766</li> <li>Patron's keychair found in Drop-box. Is stored in Lost and Found, please verify</li> <li>D080896766</li> <li>Patron's keychair found in Drop-box. Is stored in Lost and Found, please verify</li> <li>D080896706</li> <li>Patron's keychair found in Drop-box. Is stored in Lost and Found, please verify</li> <li>D080896766</li> <li>Patron's keychair found in Drop-box. Is stored in Lost and Found, please verify</li> <li>D080896766</li> <li>Patron's keychair found in Drop-box. Is stored in Lost and Found, please verify</li> <li>D080896766</li> <li>Patron's keychair found in Drop-box. Is stored in Lost and Found, please verify</li> <li>D080896766</li> <li>Patron's keychair found in Drop-box. Is stored in Lost and Found, please verify</li> <li>D080896766</li> <li>Patron's keychair found in Drop-box. Is stored in Lost and Found, please verify</li> <li>D080896766</li> <li>Patron's keychair found in Drop-box. Is stored in Lost and Found, please verify</li> <li>D080896766</li> <li>Patron's keychair found in Drop-box. Is stored in Lost and Found, please verify</li> <li>D080896766</li> <li>Patron's keychair found in Drop-box. Is stored in Lost and Found, please verify</li> <li>Patron's keychair found in Drop-box. Is stored in Lost and Found. Please verify</li> <li>Patron's keychair found in Drop-box. Is stored in Lost and Found. Please verify</li> <li>Patron's keychair found in Drop-box. Is stored in Lost and Found. Please verify</li> <li>Patron's keychair found in Drop-box. Is stored in Lost and Found. Please verify</li> <li>Patron's keychair found in Drop-box. Is stored in Lost and Found. Please verify</li></ul>                                                                                                    |   |
| ser ID: D<br>Sic Info Privilege<br>Delete R<br>STAFF<br>INACTVID<br>ACTIVEID<br>PREV_ID2<br>ALRT_POPUP<br>PREV_ID         | Demographics Addresses Extended Info                                                                                                    |   |
| ser ID: D<br>Sic Info Privilege<br>Delete R<br>STAFF<br>INACTVID<br>ACTIVEID<br>PREV_ID2<br>ALRT_POPUP<br>PREV_ID<br>NOTE | Demographics Addresses Extended Info                                                                                                    |   |
| Ser ID: D<br>Sic Info Privilege<br>C STAFF<br>INACTVD<br>ACTIVEID<br>PREV_ID2<br>ALRT_POPUP<br>PREV_ID<br>NOTE            | Demographics Addresses Extended Info  Now  D080896666 D080896766  D080896766  D080896766  D080896766  D080896766  D080896766  D080896766  D080896666  D080896766  patrix a platon found in Drop-box. Is stored in Lost and Found, please verify D before returning. Remove note when resolved. AH-RSA 10/9/2020 D08089666  patrix a platon has a history of returning items with coffee stains. will be billed for future damage. 1/24/2020 AH RSA                                                                                                    |   |
| sic Info Privilege<br>STAFF<br>INACTIVID<br>ACTIVEID<br>PREV_ID2<br>ALRT_POPUP<br>PREV_ID<br>NOTE<br>NOTE                 | Demographics Addresses Extended Info           Sow <ul> <li>D0808996666</li> <li>D080896766</li> <li>D080896766</li> <li>Patron's keychain found in Drop-box. Is stored in Lost and Found, please verify ID before returning. Remove note when resolved. AH-RSA 10/9/2020</li> <li>D080896666</li> <li>patron has a history of returning items with coffee stains. will be billed for future damage. 1/24/2020 AH RSA</li> <li>Image: Intervention of the stains. Intervention of the stains. Intervention of t</li></ul> |   |
| ser ID: DC                                                                                                    | Demographics Addresses Extended Info                                                                                                    |   |

This will remove the selected field.

| ens notes                                                      |                                            |                                |
|----------------------------------------------------------------|--------------------------------------------|--------------------------------|
| Nam<br>Id:<br>Grou<br>Prof                                     | ne: <u>H</u><br>D<br>up ID:<br>ile name: A | AUTSON, ANNA KATHERINE         |
| entify User                                                    |                                            |                                |
| ser ID: D                                                      |                                            |                                |
| Ser ID. L                                                      | _                                          |                                |
|                                                                |                                            |                                |
|                                                                |                                            |                                |
| sic Info Privilege                                             | Demogra                                    | aphics Addresses Extended Info |
| isic Info Privilege                                            | Demogra                                    | aphics Addresses Extended Info |
| usic Info Privilege                                            | Demogra                                    | aphics Addresses Extended Info |
| sic Info Privilege                                             | Demogra                                    | aphics Addresses Extended Info |
| sic Info Privilege                                             | Demogra                                    | aphics Addresses Extended Info |
| STAFF<br>INACTVED                                              | Demogra                                    | aphics Addresses Extended Info |
| STAFF<br>INACTVID<br>ACTIVEID                                  | Demogra                                    | aphics Addresses Extended Info |
| STAFF<br>INACTVID<br>ACTIVEID<br>PREV_ID2<br>PREV_ID           | Demogra                                    | aphics Addresses Extended Info |
| STAFF<br>NACTVID<br>ACTIVEID<br>PREV_ID<br>NOTE                | Demogra                                    | aphics Addresses Extended Info |
| STAFF<br>INACTVID<br>ACTIVEID<br>PREV_ID2<br>PREV_ID<br>NOTE   | Demogra                                    | aphics Addresses Extended Info |
| ISIC Info Privilege                                            | Demogra                                    | Addresses Extended Info        |
| ISIC Info Privilege                                            | Demogra                                    | aphics Addresses Extended Info |
| INACTVID<br>PREV_ID2<br>PREV_ID2<br>NOTE<br>COMMENT<br>LOSTIEM | Demogra                                    | aphics Addresses Extended Info |

Click the "Save" button on the bottom of the User Account screen.

The "Complete" box will pop up.

If you select "Make More Changes" option from the "Complete" pop up box you will see the ALRT field has been re-inserted on the "Extended Info" tab.

The new ALRT field will no longer contain blank information.

## Questions??

Contact the RSA help desk at <u>rsahelp@railslibraries.info</u> or RSA staff at 866-940-4083